## UOS 设置目录共享,win7/UOS 访问

一、UOS 设置共享文件夹(右键文件夹选择共享即可)

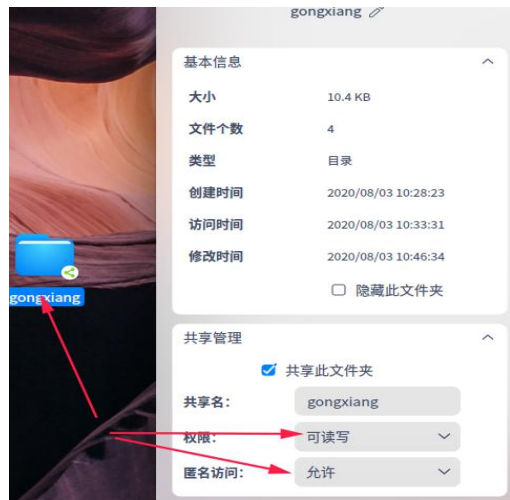

二、win7/UOS 下操作与普通 win7 对 win7 一致

例: win7 点击"网络"中可见"MINLONG-PC"双击即可

|                                          | <ul> <li>+ + 搜索 网络</li> </ul> |
|------------------------------------------|-------------------------------|
| 文件(E) 编辑(E) 查看(V) 工具(I) 帮助(H)            |                               |
| 组织 ▼ 网络和共享中心 添加打印机 添加无线设备                |                               |
| ▲ 计算机 (3)<br>● 家庭组<br>● 计算机 = MINLONG-PC | НОРЕ-РС                       |
| 👊 网络                                     |                               |
| INTERPORT                                |                               |
| 3 个对象                                    |                               |

三、文件权限解决方案

1.win7下 访问 UOS 无需设置权限,可直接新建、修改编辑、删除 2.UOS 共享文件夹中非本机新建的文件,会出现只读现象,需要进行文件夹及文件夹内文件 权限批量修改。具体操作命令如下:

sudo -i chmod -R u+rwx,g+rwx,o+rwx /home/minlong/Desktop/gongxiang/